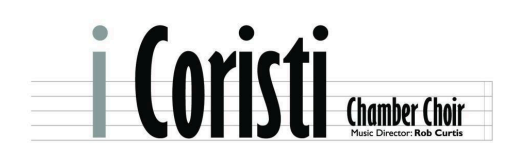

P.O. Box 52068, Edmonton, Alberta, T6G2T5 contact@iCoristi.com www.iCoristi.com

# i Coristi's Livestream – Frequently Asked Questions

**Questions** – Click on the relevant question in the list below to be taken to the answer.

#### Signing up

How do I sign up to watch the livestream?

If I've already logged into my account, how do I sign up to watch the livestream?

#### Getting to the livestream page

Will you send a link to watch the livestream?

How can I login to my account to watch the livestream?

I don't see the "Sign In" option in the webpage menu – what now?

I've forgotten my password - now what?

I've logged into my account, but I don't see the livestream - where do I go?

<u>I see the page that welcomes me to the livestream, but I don't see any video on the page – where do I go?</u>

What if I miss the concert due to technical issues?

After the livestream

How do I log out of my account?

# <u>Answers</u>

#### How do I sign up to watch the livestream?

There are two ways to sign up to watch the livestream:

1. From the homepage on <u>www.iCoristi.com</u>, click the **Livestream Tickets** button. (see next page for image)

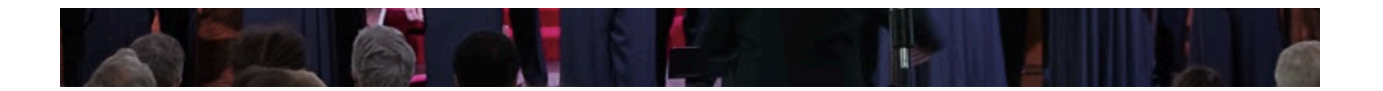

# *i Coristi* Chamber Choir

in its 29th season, *i Coristi* is one of Edmonton's premiere chamber choirs.

*oristi* is Italian, meaning "The Choral Singers". Noted for its unique, eclectic programming, the choir focuses on a cappella masterpic Renaissance to the 21st century.

# Noms de plume, on May 27, 2023

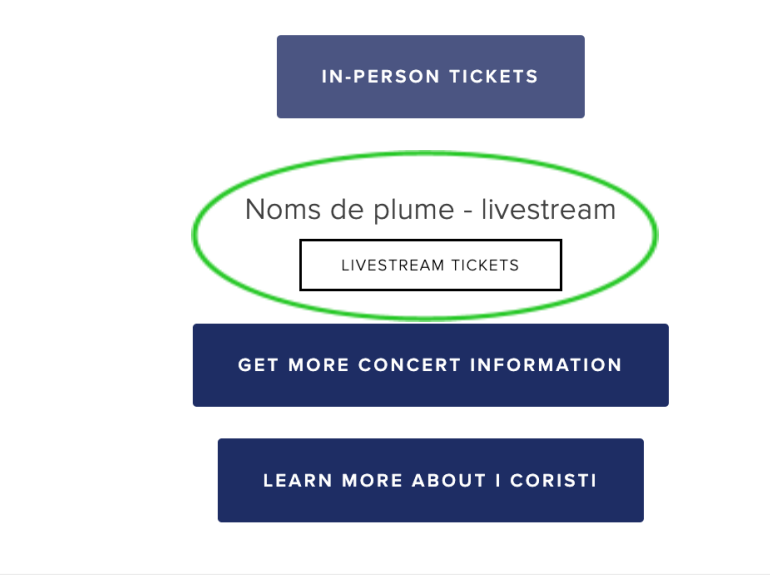

Clicking the Livestream Tickets button will open a dialogue box to sign up for access.

- If you are new to www.iCoristi.com, fill out the information to register. After registering, you will be taken to a checkout page to pay for livestream access.
- If you already have an account on www.iCoristi.com, find and click on the "Sign In" link at the bottom of the dialogue box. (see image on the page above). After signing in, you will be taken to a check out page to pay for livestream access.
- <u>If you're not sure</u> if you have an account on www.iCoristi.com, try signing up. If you've used a registered email address, the system will recognize you. In that case, click on the "Sign in" link at the bottom of the dialogue box, as described in the bullet point immediately above.

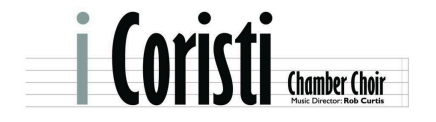

| Jo                         | in In Darkn                                   | ess Light -                              | live      |
|----------------------------|-----------------------------------------------|------------------------------------------|-----------|
| rc                         | stre                                          | eam                                      |           |
| a<br>Cre                   | ate an account to unl                         | ock members-only co                      | ntent.    |
| First Name                 |                                               | Last Name                                |           |
| Email                      |                                               | /                                        |           |
| Create Pas                 | sword                                         |                                          | ø         |
| Re-type Pa                 | issword                                       |                                          | ø         |
| By joining, y<br>membershi | you may receive emai<br>p. You can unsubscrii | ls and updates as part<br>be at anytime. | t of your |
|                            | Create                                        | Account                                  |           |

2. From the Concerts page (<u>https://www.iCoristi.com/concerts-1</u>), find and click one of the **Livestream Tickets** buttons. (see image below)

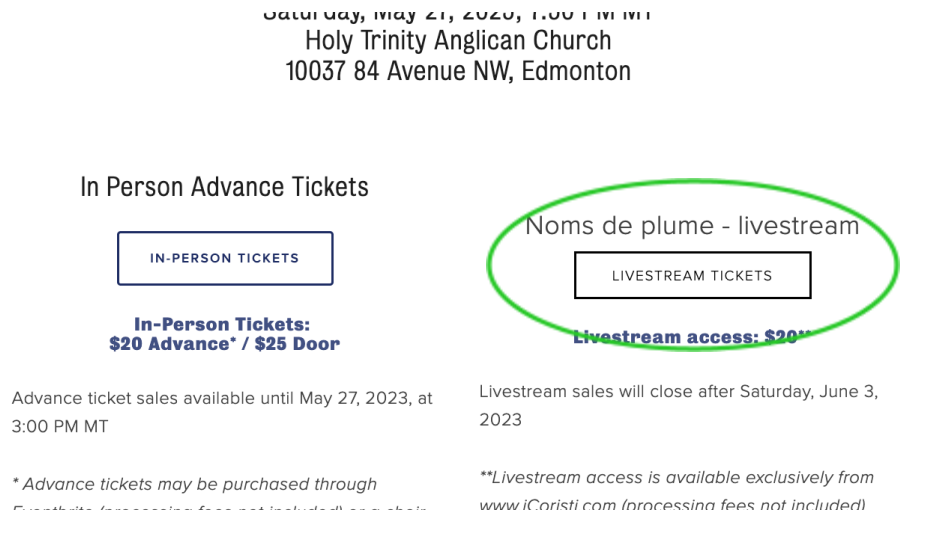

Clicking this button will open a dialogue box to sign up for access. Follow the sign-up instructions as outlined above, on page 2.

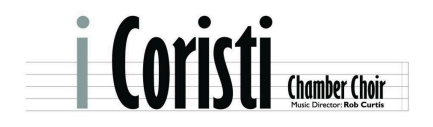

## If I've already logged into my account, how do I sign up to watch the livestream?

If you signed into your account through the "Sign In" button in the menu, there are two ways to sign up for the livestream.

- 1. Go to the homepage on <u>www.iCoristi.com</u>, click the Livestream Tickets button.
- From the Concerts page (<u>https://www.iCoristi.com/concerts-1</u>), find and click one of the Livestream Tickets buttons.

In either case, you will be taken to a checkout page to pay for livestream access.

#### Will you send a link to watch the livestream?

No, you will watch the livestream directly from www.iCoristi.com.

To access the livestream video, login to the account you created on <u>www.iCoristi.com</u> when you signed up for livestream access.

#### How can I login to my account to watch the livestream?

There are two ways to login to your account on <u>www.iCoristi.com</u>:

1. From any page on <u>www.iCoristi.com</u>: click on the **Sign In** link in the menu at the top of the page (see image immediately below) to open the sign in dialogue box, where you enter your login email and password.

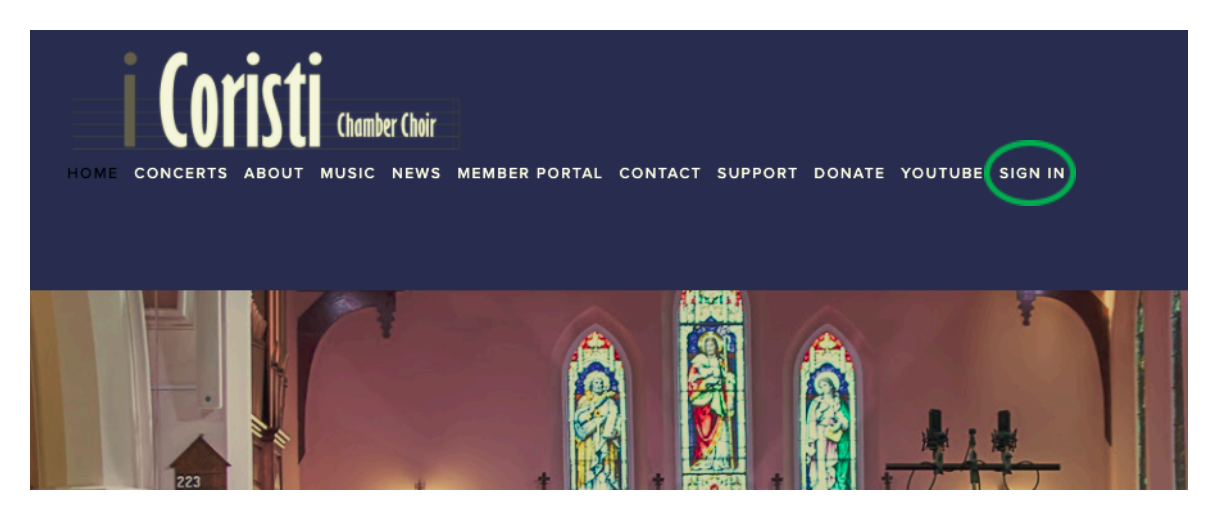

When you are successfully signed in, a menu will pop up on the right-hand side of the screen (see image on next page). Select the livestream page from the menu to be taken to that page.

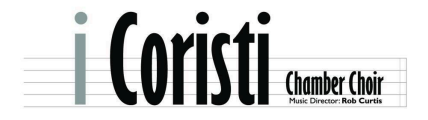

|                          | Pop-up menu 🔪                                                            |
|--------------------------|--------------------------------------------------------------------------|
| ONATE YOUTUBE MY ACCOUNT | In Darkness Light - live stream<br>In Darkness, Light - live stream page |
|                          |                                                                          |

2. Find and open the Welcome email that you received when you signed up for the livestream. Click on the **Sign In** button. (see image below)

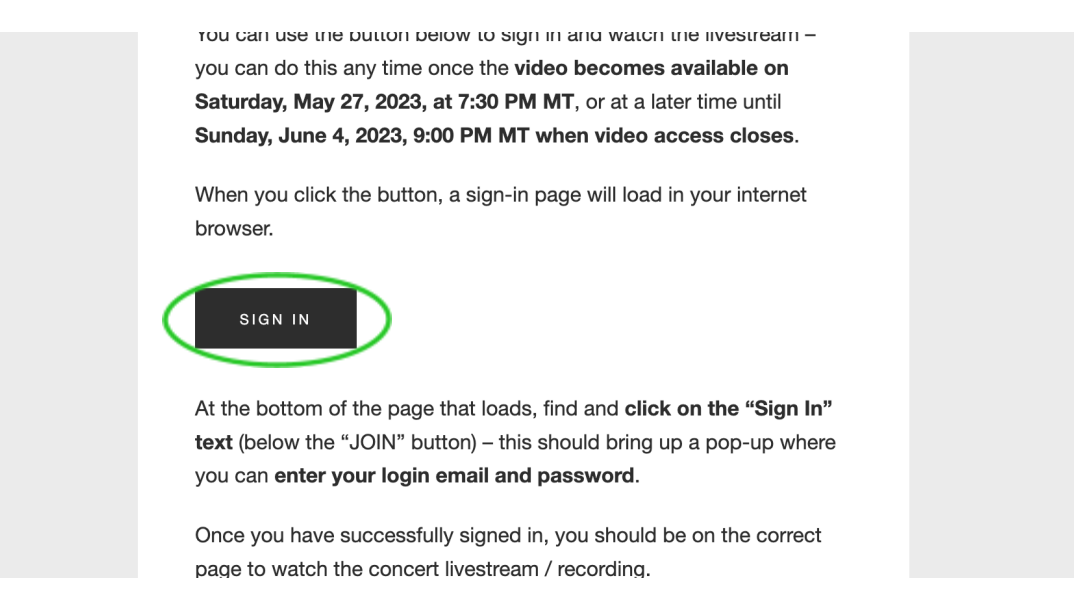

Clicking this link will take you to a page that lets you sign up for or sign into the livestream.

Find and click the **Sign In** link at the bottom of the page (see image on next page) to open the sign-in dialogue box, where you enter your login email and password.

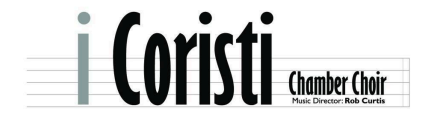

| _                                                              |
|----------------------------------------------------------------|
| Welcome to In Darkness Light - live stream                     |
| Live stream of February 26, 2022 concert                       |
| A shared glimpse at the light shining in the darkness.         |
| Live stream access \$20                                        |
| Access may be purchased in advance, and until access closes on |
| Saturday, March 5, 11:00 PM MT.                                |
| This page is for paying members only. To purchase a virtual    |
| access ticket, click:                                          |
| Join to create a new membership;                               |
| OR                                                             |
| • Sign in if you already have an account on www.icoristi.com.  |
| JOIN<br>Sign In                                                |
|                                                                |
|                                                                |

In Darkness, Light - live stream

When you are successfully signed in, you should be on the livestream page, where you want to be.

# I want to use the "Sign In" option in the website menu, but I don't see "Sign In" – what now?

If you don't see **Sign In** in the menu, you likely see **My Account** instead. This means that you are already logged into your account. Click on "**My Account**".

If your session has timed out, you will be prompted to sign in or to logout of our account, as you prefer.

If you are still successfully logged in, clicking on **"My Account"** will open a pop-up menu on the right of the screen (see image below).

- If you're trying to find the livestream page, find and click on that option near the top of the menu to be taken to that page.
- If you're trying to sign out of your account, find and click on that option near the bottom of the menu to sign out.

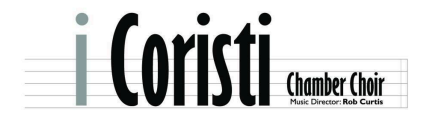

|                          | Pop-up menu                                                              |  |  |
|--------------------------|--------------------------------------------------------------------------|--|--|
| DNATE YOUTURE MY ACCOUNT | In Darkness Light - live stream<br>In Darkness, Light - live stream page |  |  |
|                          | ACCOUNT                                                                  |  |  |
|                          | SIGN OUT                                                                 |  |  |

# I've forgotten my password - now what?

Start by finding and clicking on the **Sign In** link in the menu at the top of the page to pull up a sign-in dialogue box.

Find and click on the **Forgot Password?** link at the bottom of the dialogue box. (see image on next page)

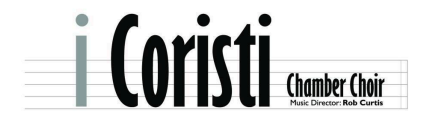

| Join In Darkness Light - live           |   |
|-----------------------------------------|---|
| stream                                  |   |
| Sign in to unlock members-only content. |   |
| Email                                   | - |
| Password                                | - |
|                                         |   |
| Sign In                                 |   |
| Forgot Password? Create account         |   |

In a new dialogue box, you can enter your registered email address, and the system will send an email to that address to reset your password. Follow the instructions in the email to login and reset your password.

If you don't receive a password reset email, it likely means you don't have a membership on <u>www.iCoristi.com</u> yet.

## I've logged into my account, but I don't see the livestream - where do I go?

In the menu at the top of the webpage, find and click on the **My Account** link. This will open a pop-up menu on the right of your screen (refer to image on the previous page).

- If you're trying to find the livestream page, find and click on that option near the top of the menu to be taken to that page.
- If you're trying to sign out of your account, find and click on that option near the bottom of the menu to sign out.

I see the page that welcomes me to the livestream, but I don't see any video on the page – where do I go?

Under the livestream title, you probably see an image on the left of your screen, and a brief message to the right. Click on the image to open the video page. (see image on next page).

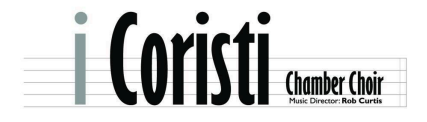

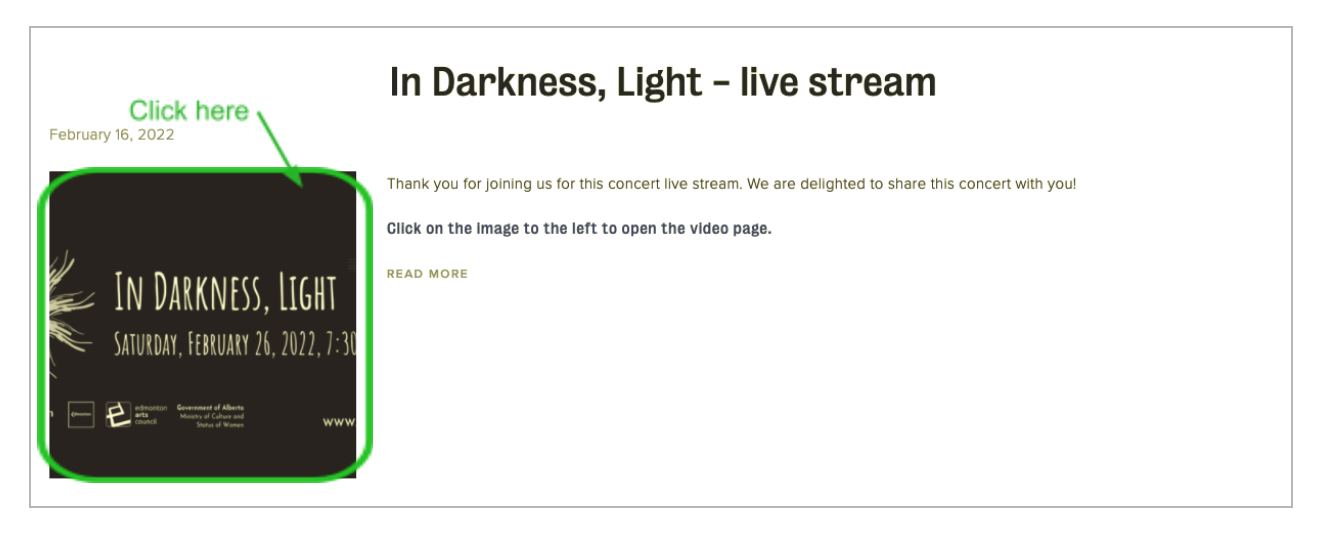

## What if I miss the concert due to technical issues?

You have a week to view the concert recording after the original performance. We regret that you might miss the live performance, but hope that you will have the opportunity to enjoy the concert when you've figured out the issue.

Unfortunately, no one is available to troubleshoot issues during the performance – everyone on our team will be involved in performing. If you really can't figure out what's going on, we'll do what we can after the performance to help you troubleshoot. Send an email to <u>contact@iCoristi.com</u> describing your issue – we'll get back to you within 24 hours.

## How do I log out of my account?

In the menu at the top of the webpage, find and click on the **My Account** link. This will open a pop-up menu on the right of your screen (refer to top image on next page).

Click on the Account Settings button.

On the updated pop-up menu, find and click on **Sign out** just under your user name near the top of the menu (refer to bottom image on next page).

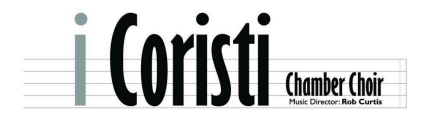

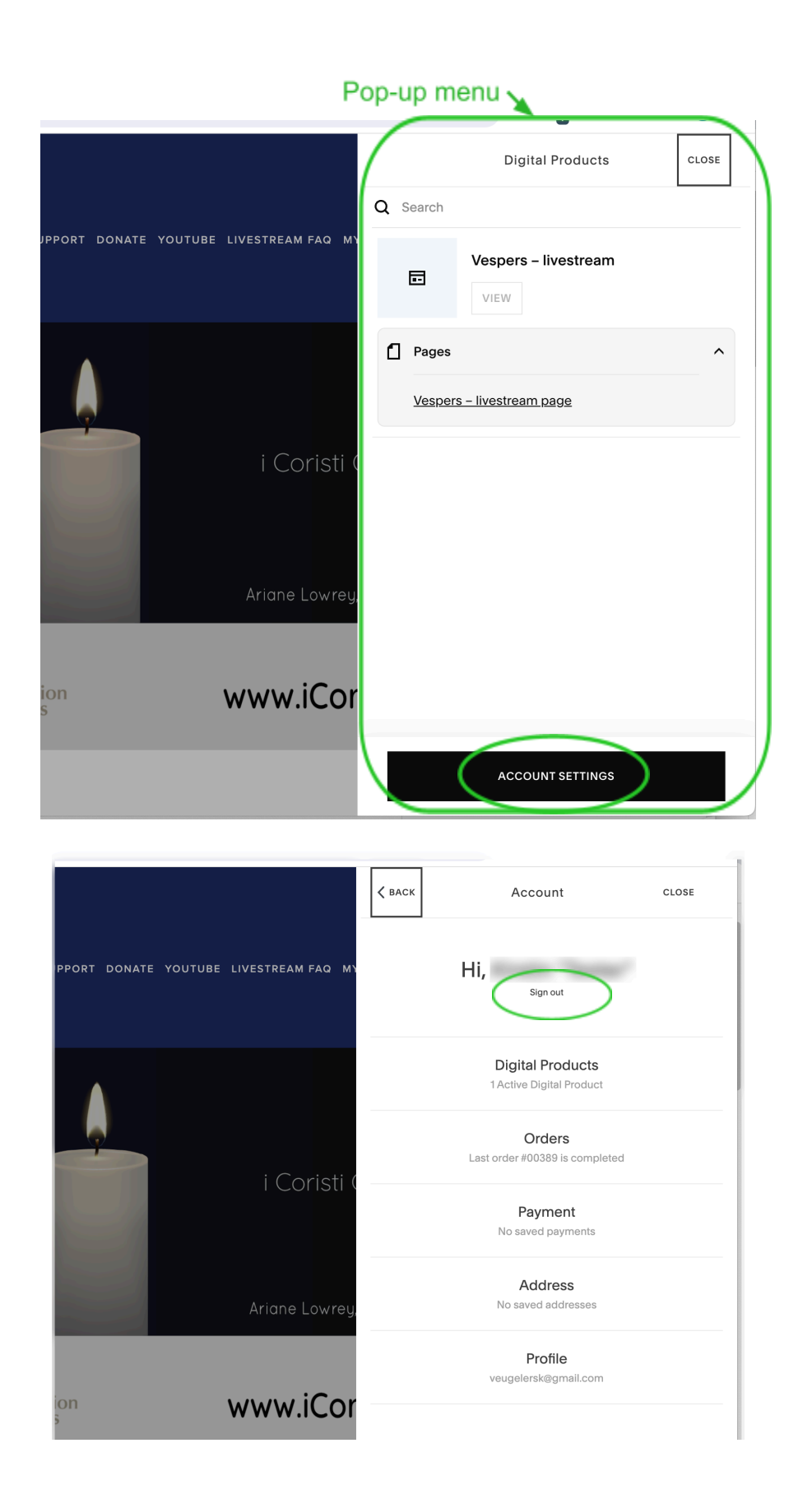

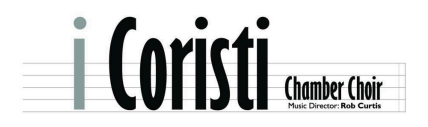